## **Quick Reference Card MS Office Excel 2010**

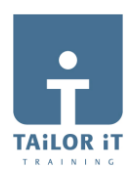

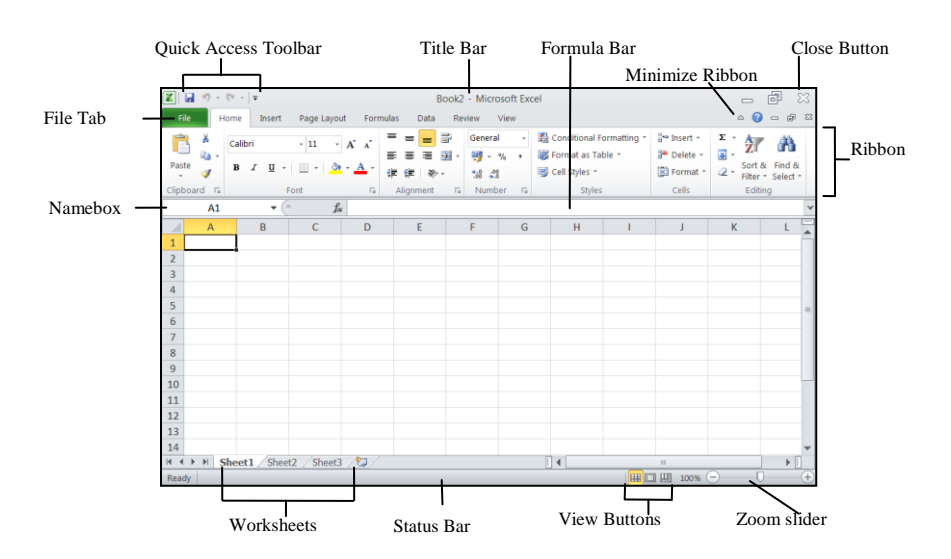

| File         | Opslaan document                                                                        |
|--------------|-----------------------------------------------------------------------------------------|
| Save As      | Opslaan met andere naam, ook als PDF                                                    |
| 🚰 Open       | Open bestaand document                                                                  |
| Info         | Sluit document                                                                          |
| Recent       | Onlangs geopende documenten. De Pin (aan de rechterkant) fixeert<br>dit bestand.        |
| New<br>Print | Afdrukken: Afdrukvoorbeeld, Kies Printer, Afdrukstand, Marges,<br>Printereigenschappen. |
| Save & Send  | Ander bestandstype, PDF, naar SharePoint, Zend via Email.                               |
| Help         |                                                                                         |
| Doptions     | Options: Instellen van Opties                                                           |
|              |                                                                                         |

Extra Tabs: Als u een keuze maakt in de Ribbon bijv. Insert Picture, verschijnt direct een extra tab Picture Tools Format waarmee u de figuur kunt bewerken. View Format riew 🗹 Picture Border 🔻 Picture Effects

**TAB HOME** 

| Open doc <ctrl>+<o>Nieuw doc<ctrl>+<n>Opslaan<ctrl>+<s>Afdrukken<ctrl>+<p>Sluiten<ctrl>+<w>Kopiëren<ctrl>+<c>Plakken<ctrl>+<v>Knippen<ctrl>+<x></x></ctrl></v></ctrl></c></ctrl></w></ctrl></p></ctrl></s></ctrl></n></ctrl></o></ctrl> | SNELTOET                                                                                   | SEN                                                                                                    |
|----------------------------------------------------------------------------------------------------|--------------------------------------------------------------------------------------------|----------------------------------------------------------------------------------------------------|
|                                                                                                    | Open doc<br>Nieuw doc<br>Opslaan<br>Afdrukken<br>Sluiten<br>Kopiëren<br>Plakken<br>Knippen | <ctrl>+<o><br/><ctrl>+<n><br/><ctrl>+<s><br/><ctrl>+<p><br/><ctrl>+<p><br/><ctrl>+<w><br/><ctrl>+<v><br/><ctrl>+<c><br/><ctrl>+<v></v></ctrl></c></ctrl></v></ctrl></w></ctrl></p></ctrl></p></ctrl></s></ctrl></n></ctrl></o></ctrl> |

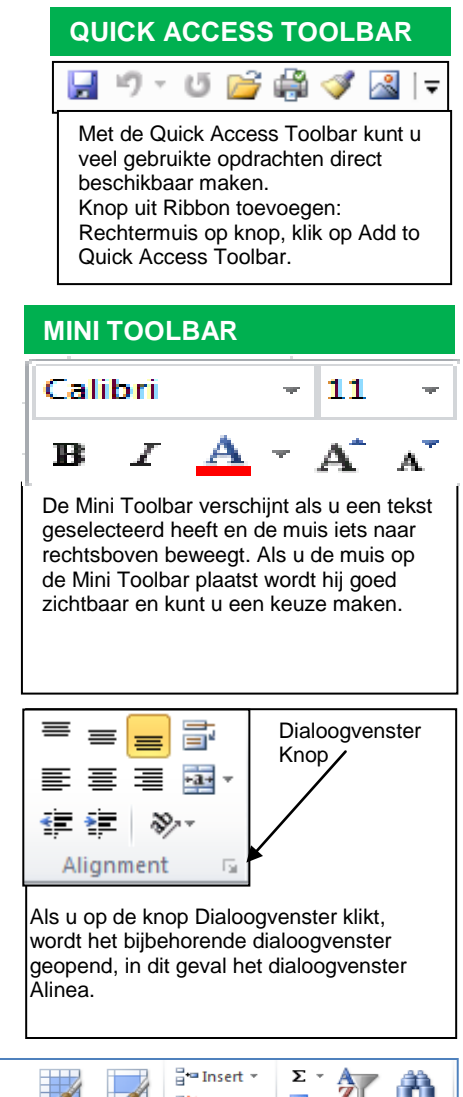

| Calit                                                  | ri <u> </u>                                              | = = 🚽 🗞 🗄                                         | General                                          | · •                                            |                          |                                                                           |
|--------------------------------------------------------|----------------------------------------------------------|---------------------------------------------------|--------------------------------------------------|------------------------------------------------|--------------------------|---------------------------------------------------------------------------|
| Paste J B                                              | I <u>U</u> ·  <u>·</u> ·  <u>·</u> · <u>A</u> ·          |                                                   | ≝ · 🦉 · % , 🔝                                    | .00<br>Conditional Form<br>Formatting → as Tab | at Cell<br>le = Styles = | Sort & Find &                                                             |
| Clipboard 🕞                                            | Font G                                                   | Alignment                                         | 🕞 Number                                         | ाज Styles                                      | Cells                    | Editing                                                                   |
| $\begin{array}{c c c c c c c c c c c c c c c c c c c $ |                                                          |                                                   |                                                  |                                                |                          |                                                                           |
| Door op de lin<br>door middel va                       | ker-Alt toets te drukken v<br>n het toetsenbord i.p.v. d | erschijnen er letters in<br>e muis. Dus om de tab | n de Ribbon. U kunt n<br>Ib Insert te selecteren | u alles kiezen<br>drukt u op de                | Find &                   | Co <u>m</u> ments<br><u>C</u> onditional Formatting<br>Co <u>n</u> stants |

-

Select

Data <u>Validation</u>

1.p.v N-toets. Vervolgens verschijnen er wederom letters in het nieuwe menu.

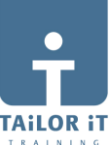

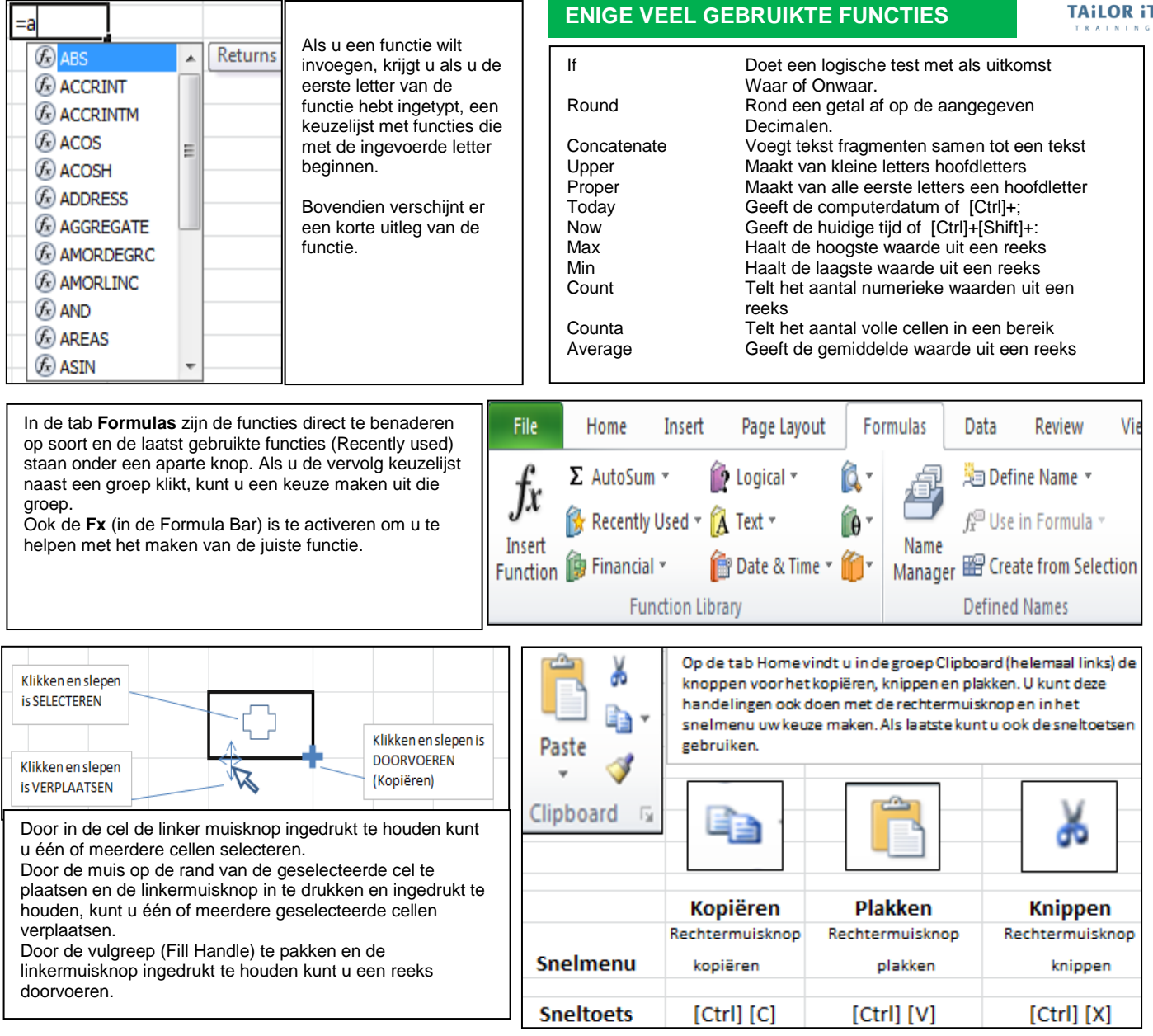

| WAAR | VIND | IK | WAT |
|------|------|----|-----|
|      |      |    |     |

| Afdrukbereik     | : Page Layout → groep Print Area →<br>Set Print Area                                                                                              |
|------------------|----------------------------------------------------------------------------------------------------|
| Afdrukstand      | : Page Layout → Page Setup →                                                                                                    |
| Afdrukvoorbeeld  | · File Tab $\rightarrow$ Print                                                                                                    |
| Bereiknamen      | : Formulas → groep Defined names →<br>Define name                                                                                                 |
| Celeigenschappen | : Rechtsklikken op cel → Format Cells of<br>Home → groep Number →klik op pijltje<br>achter General                                                |
| Doelzoeken       | : Tab Data → groep Data Tools → What-If<br>Analysis → Goal Seek …                                                                                 |
| Draaitabel maken | : Tab Insert $\rightarrow$ groep Tables $\rightarrow$ PivotTable.                                                                                 |
| Eigenschappen    | : File Tab → Info → aan de rechterkant zie je<br>Properties                                                                                       |
| Importeren       | : Tab Data → Get External Data → selecteer de gewenste bron.                                                                                      |
| Kop en voettekst | : Tab Insert → groep Text → klik op<br>Header & Footer → tab Header & Footer<br>Tools verschijnt. De schermindeling wordt<br>Nu Page Layout view. |
| Macro's          | : Tab View $\rightarrow$ groep Macros $\rightarrow$ klik op de<br>Knop Macros $\rightarrow$ maak uw keuze.                                        |

|                   | WAAR VIND IN WAT                                                                                                    |
|-------------------|----------------------------------------------------------------------------------------------------|
| Opslaan als       | : File tab $\rightarrow$ Save as $\rightarrow$ Save as type: doc<br>(Word 97-2003 Document)                                                                          |
| Opties voor Excel | : File tab $\rightarrow$ Options $\rightarrow$ aand de linkerkant<br>Kunt u de verschillende onderdelen kiezen.                                                      |
| Opvulkleur        | : Tab Home → groep Font → klik op de pijl<br>rechts van de knop Fill Color → selecteer<br>de gewenste kleur.                                                         |
| Randopmaak        | : Tab Home $\rightarrow$ groep Font $\rightarrow$ klik op de pijl<br>rechts van de knop Borders $\rightarrow$ selecteer<br>de gewenste rand.                         |
| Scenariobeheer    | : Tab Data → groep Data Tools → What-If<br>Analysis → Scenario Manager.                                                                                              |
| Sorteren          | : Tab Home $\rightarrow$ groep Editing $\rightarrow$ Sort &<br>Filter $\rightarrow$ Sort A to Z of<br>Tab Data $\rightarrow$ groep Sort & Filter $\rightarrow$ Sort. |
| Spellingcontrole  | : Tab Review $\rightarrow$ groep Proofing $\rightarrow$ Spelling                                                                                                    |
| Subtotalen        | : Tab Data $\rightarrow$ groep Outline $\rightarrow$ Subtotal.                                                                                                    |
| Symbool invoegen  | : Tab Insert $\rightarrow$ groep Symbols $\rightarrow$ klik op<br>Symbols $\rightarrow$ klik op Symbol $\rightarrow$ kies symbool                                    |
| Valideren         | : Tab Data → groep Data Tools →<br>Data Validation.                                                                                                    |
| Woorden afbreken  | : Tab Page Layout → groep Hyphenation →<br>Automatic                                                                                                    |